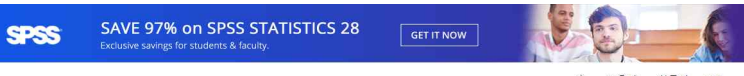

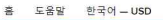

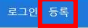

## Suseong University

| 제품 검색        |                                       |                                       |                                       |                                       | ٩                                                    |
|--------------|---------------------------------------|---------------------------------------|---------------------------------------|---------------------------------------|------------------------------------------------------|
| 학생 교수/직원     | 1                                     |                                       |                                       |                                       |                                                      |
| Most Popular | Productivity Data Analysis            | Security Photo, Video                 | & Design Training                     | 퍼블리셔가 탐색                              |                                                      |
|              |                                       |                                       |                                       |                                       |                                                      |
| Education    | SPSS                                  | SPSS                                  | SPSS                                  | SPSS                                  | -In-                                                 |
| Mosselt 🕑    | STATISTICS 28<br>GRADPACKS            | STATISTICS 27<br>GRADPACKS            | SUBSCRIPTION                          | NTATURTICS 26<br>GRADINACKE           | <b>FRP</b>                                           |
| Windows 10   | IBM® SPSS® Statistics 28<br>GradPacks | IBM® SPSS® Statistics 27<br>GradPacks | IBM® SPSS® Statistics<br>Subscription | IBM* SPSS* Statistics 26<br>GradPacks | Minitab Statistical Software:<br>Cloud App & Windows |
|              |                                       |                                       |                                       |                                       | Desktop                                              |
| 1-0          | EViews'12                             | Territor .                            |                                       | PDF                                   | Sec.                                                 |
| 20           |                                       |                                       | that shoe                             | Q                                     |                                                      |
| EnriNote 20  | EViews University Edition             | Parallels Desidon 17 for              | Statistica Ultimate Bundle            | PDE Studio 2021                       | Sticky Password Premium                              |

<u>1. https://suseong.onthehub.com/ 접속</u>

### 로그인 등록

## Suseong University

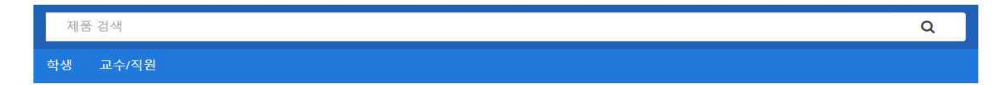

## 계정 활성화

If you received notice that an account has been created for you on this WebStore, enter your username or email address to verify the account.

등록을 완료하기 위해 계정 식별자를 입력하십시오. 사용자에게 계정이 생성되지 않았다면, 계정을 신청할 수 있습니다.

사용자 조직

Suseong University (South Korea)

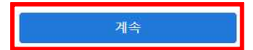

2. 사용자 이름(학교 웹 메일 계정) 입력 후 계속 클릭

## \*\* 이 메시지는 자동 메시지입니다. 응답을 받을 수 없으므로 회신하지 마십시오. \*\*

# **Suseong University**

주문해 주셔서 감사합니다.

Full details about your order, including any required product keys, activation codes and/or download links (if applicable) are available on your WebStore under <u>Your</u> Account/Orders.

If you are redirected to your organization's internal sign-in page, you will need to sign in using the credentials provided by your organization.

## 3. 학교 메일 확인, 링크 클릭

| 이름 -                 | 8·                                                                                  |
|----------------------|-------------------------------------------------------------------------------------|
| 길동                   | Ś                                                                                   |
| 0f0[E] -             | 이메일 주소 '                                                                            |
| ★ ★ ★ ★ ★ @ sc.ac.kr | ★ ★ ★ ★ ★ ★ @ sc.ac.kr<br>귀하의 이메일 주소는 사용자 이름으로 사용됩니다. 이를 사용하여 WebStore<br>에 로그인합니다. |
| 비밀번호를 선택하십시오 - 😡     | 비밀번호 확인 ·                                                                           |

프로모션 및 새로운 필리스에 대한 정보를 포함하여 Kivuto Solutions Inc.에서 제공하는 OnTheHub로부터 이메일 통신을받습니다. 언제든지 탈퇴 할 수 있습니다. 자세한 내용 및 연락처 정보는 개인 정보 보호 정확을 참조하십시오.

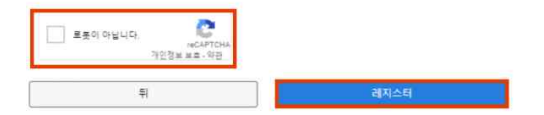

4. 회원가입 진행, 이름 이메일 주소 비밀번호 입력

### Suseong University

| 제품 검색                                                           |                                             |                                                    |                                                       |                                           | ۹                                                                                                    |
|-----------------------------------------------------------------|---------------------------------------------|----------------------------------------------------|-------------------------------------------------------|-------------------------------------------|----------------------------------------------------------------------------------------------------|
|                                                                 |                                             |                                                    |                                                       |                                           |                                                                                                    |
| Most Popular Prod                                               | uctivity Operating System                   | a Data Analysis                                    | Security Photo, Video & De                            | esign Training 퍼블i                        | 리셔가 탐색                                                                                                    |
| Windows 11<br>Windows 11                                        | Randes<br>Worked 10<br>Worked<br>Windows 10 | SPSS<br>statisticas<br>(Statisticas)<br>GraisPacks | SPSS<br>Internet<br>Internet<br>Internet<br>GradPacks | EMA SPSS Statistics<br>Subscription       | See and a second second |
| als.                                                            | 20                                          | Eviews 12                                          |                                                       | R                                         | Q                                                                                                    |
| Minitab Statistical Software;<br>Cloud App & Windows<br>Desktop | EndNote 20                                  | EViews University Edition                          | Parallels Desktop 17 for<br>Mas                       | Statistica Ultimate Bundle<br>Single Uter | PDF Studio 2021                                                                                                    |
|                                                                 |                                             |                                                    |                                                       |                                           |                                                                                                    |

Sticky Password Premium

5. 제품목록 중 윈도우 10 클릭

# Suseong University

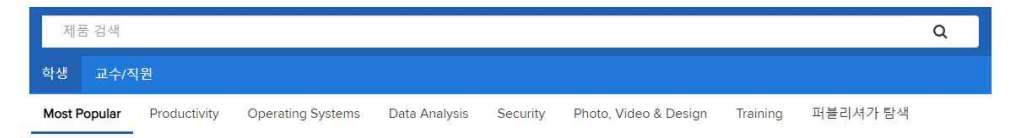

## Microsoft Windows 10 Education (Multilanguage) - Download

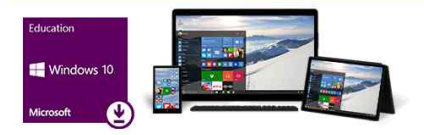

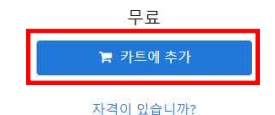

## 6. 카트에 추가 클릭

### 쇼핑 카트에 추가됨

|            |                                                    |                   | ④ 전체 카트 보7 |
|------------|----------------------------------------------------|-------------------|------------|
|            |                                                    | 수량                | 가격         |
| hoter      | Microsoft Windows 10 Education (Multilanguage) -   | 1                 | 무료         |
| Windows 10 | Download - Product Key                             |                   |            |
|            | 자세하 정보                                             |                   |            |
| ۵          | 기본 액세스 보장(1개용) - 포파됨                               |                   |            |
|            |                                                    |                   |            |
| 련 제품       |                                                    |                   |            |
| 24         | Extended Access Guarantee (24 months)              |                   | \$5.95     |
| 9          | 귀하 주문의 모든 항목을 기본에서 확장 액세스로 업그레이                    | 이드하시면, 약간         | 7.4        |
|            | 의 비용으로 24개월 동안 다운로드와 키에 대한 액세스를                    | 보장 받을 수 있습        | F          |
|            | 니다. 이 옵션이 시간 제한 라이센스를 연장 시키지는 않습                   | 니다.               |            |
|            | Learn more about Extended Access Guarantee         |                   |            |
|            | AceThinker Screen Grabber Pro                      |                   | \$25.96    |
|            | View Product Details                               |                   | 700        |
|            |                                                    |                   | -          |
| in."       | Parallels Desktop 17 for Mac - Mac에서 Windows 사용 (M | ultilanguage) (12 | \$46.34    |
|            | 개월 구독)                                             |                   | 70.00      |
|            |                                                    |                   | F7         |
|            | View Broduct Dotails                               |                   |            |

7. 체크아웃 클릭

1 주문

② 세부사항

Microsoft Student Option User Acceptance Form

### 이 메시지는 다음에 적용됩니다.

| 제품 | 계약 번호 | 등록 변호 |
|----|-------|-------|
|    |       |       |

Microsoft Windows 10 Education (Multilanguage) - Download - Product Key

1.49/5년 부영국이신스 하가자는 훌륭 라이신스 지역적 의료 교육 가급이 약성적기 부여준 관리적 대학원성이 북성의 FC와 철자한 마련에서 확인되는 는 소프트웨어 전력 별 및 인하여 가실은 철명들 수 있는 관련을 북성적 가격적인 다. 영성소 프트웨어 사용 관리는 가장 관련이 및 전 측 인과 당 색 선명 적용 대상이 된다. 등일 여행자의 공부 스프트웨어 사용 관련을 접구적이며 학생이 tap;/iwww.microsoft.com/icensing에서 볼 수 있는 가 정 처음의 '평균 바람 권한 Photost Lett Banipul 경험 관련 영어 때부터.

#### 2. 권리 및 제한 설명

- 역설계, 리컴파일, 분해 제한 학생은 본 제한 사항에도 불구하고 적용법에 의해 명시적으로 허용되는 경우를 제외하고 소프트웨어를 역설계, 디컴 파일 또는 분채할 수 없습니다.
- 구성 요소의 분리 소프트웨어는 단일 소프트웨어로서 라이선스됩니다. 소프트웨어 구성 요소를 하나 이상의 컴퓨터에서 분리하여 사용할 수 없 습니다.
- 임대 학생은 소프트웨어를 임대하거나 리스하거나 대여할 수 없습니다
- 지원 서비스 볼륨 라이선스 계약에 따라 소프트웨어를 취득하는 학생은 무료 전화 지원을 받을 수 없습니다
- 소트트웨어 여행 교육 기관인 볼륨 라이선스 취약에서 반답되는 조망이 있더라도 학생은 본 학생 라이섬스 확인사여 따른 학생의 권리를 판매, 양 도 또는 이전할 수 없습니다. 학생은 교육 기관의 볼륨 라이선스 계약에 따른 특수한 조건 하에 소프트웨어 사용 권리를 취득한 것이므로, 본 학생 리이선스 확인사에 따른 학생의 권리 이전은 엄점에 당치됩니다.

3. 저작권 소프트웨어(소프트웨어에 포함된 이미지, 사진, 애니메이션, 비디오, 오디오, 음악, 텍스트 및 애플륏을 포함하나 이에 국한되지 않음)와 모든 소

### 날짜: 2021년 12월 2일 목요일

#### 사용자 이름\*:

★ ★ ★ ★ ★ ★ @ sc.ac.kr

\* \* \* \* \* \* @ sc.ac.kr

#### 서명(이름 입력)':

길동 홍

길동 홍

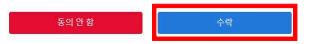

8. 사용자 이름, 서명(아래 회색 글자와 똑같이) 입력

| ⑦ 주문                                |                                                                            | ② 세부사항                                |     |
|-------------------------------------|----------------------------------------------------------------------------|---------------------------------------|-----|
| 항목                                  |                                                                            | <u>자세한 정보</u><br>기본 역세스 보장(1개第) - 포함됨 | 1   |
|                                     |                                                                            |                                       | 금액  |
| Education<br>Windows 10<br>Microwel | Microsoft Windows 10 Education (Multilanguage) -<br>Download - Product Key |                                       | 무료  |
|                                     |                                                                            | 소계:                                   | 무료  |
|                                     |                                                                            | 세금:                                   | 122 |
|                                     |                                                                            | 총계:                                   | 무료  |

| 연락처 정보 별표여가 표시된 필드는 필수 필드입니다. |            |  |
|-------------------------------|------------|--|
| 이름                            | d.         |  |
| 길동                            | <u>-</u> , |  |
| 이메일·                          |            |  |
| ★ ★ ★ ★ ★ ★ @ sc.ac.kr        |            |  |
| ★ ★ ★ ★ ★ @ sc.ac.kr          |            |  |

✓ 프로모션과 새로운 버전 출시를 포함하여 Kivuto Solutions Inc.로부터 이메일 공지를 받고 싶습니다. 언제라도 구독을 해지할 수 있습니다. 더 자세한 사항과 연락처 정보는 <u>개인정보 보호정책</u>을 참조하십시오.

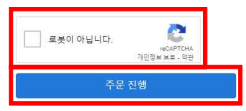

9. 마지막 최종확인 후 주문진행

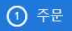

② 세부사항

♥ 주문이 완료되었으며 확인 이메일이 곧 발송됩니다. 인보이스는 <u>여기</u>에서 인쇄할 수 있습니다. 모든 주문에 대한 자세한 정보는 항상 사용자 계정에 서 찾을 수 있습니다.

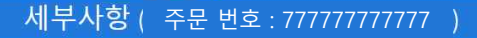

| 액세스 코드                               |                                                                                                    | <b>31일 남음!</b><br>기본 액세스 보장(1개월) - 포함됨 | 1 |
|--------------------------------------|----------------------------------------------------------------------------------------------------|----------------------------------------|---|
| Education<br>Windows 10<br>Microsoft | Microsoft Windows 10 Education (Multilanguage) - Download - Product Key<br>① 제품 키:2WWGK-8DIEU-R88ID-97UED-KDIEL<br>Get Started |                                        |   |
| ※ 위의 주문번호의                           | * 제품키는 예시입니다                                                                                                    |                                        |   |

10. 제품키 확인